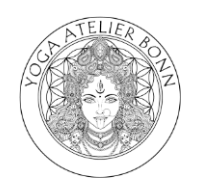

1. Unter dem Menüpunkt "Buchung", Kurs raussuchen und auf den Button "BUCHEN" klicken

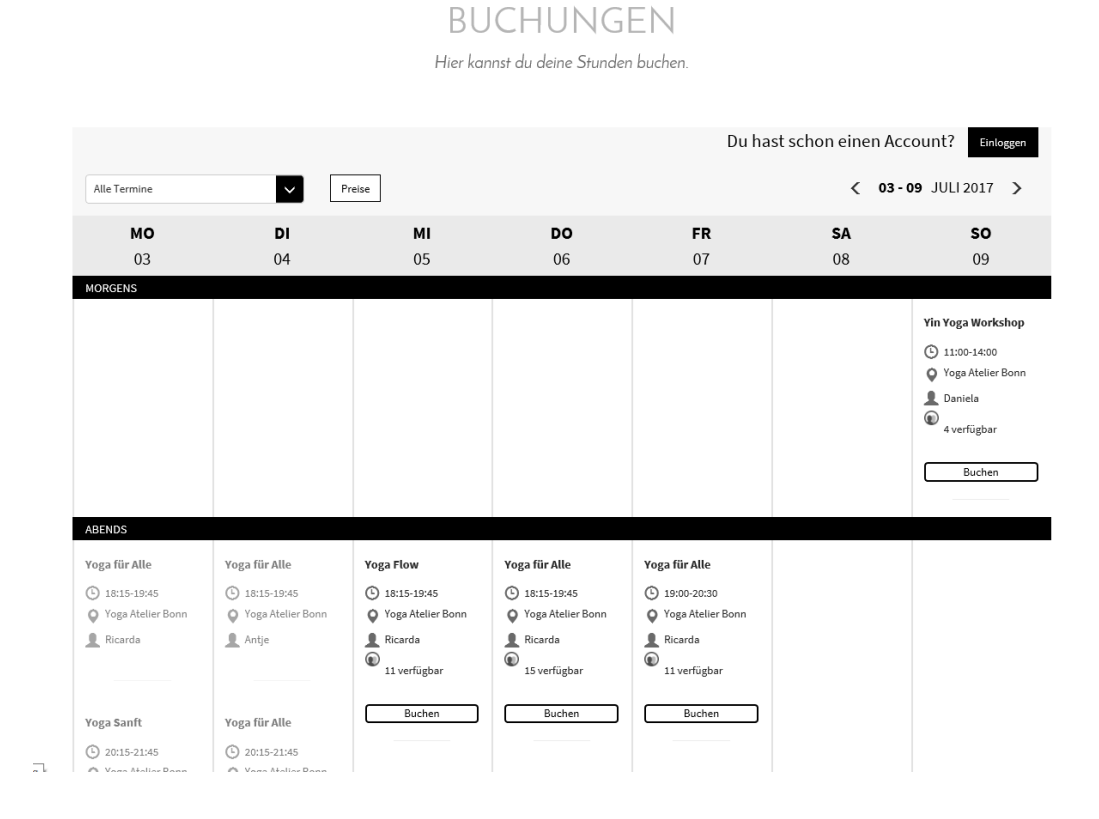

2. Preispaket wählen (z.B. Probestunde oder 10er Karte), wieder auf "BUCHEN" klicken

DUCTIONOLIN

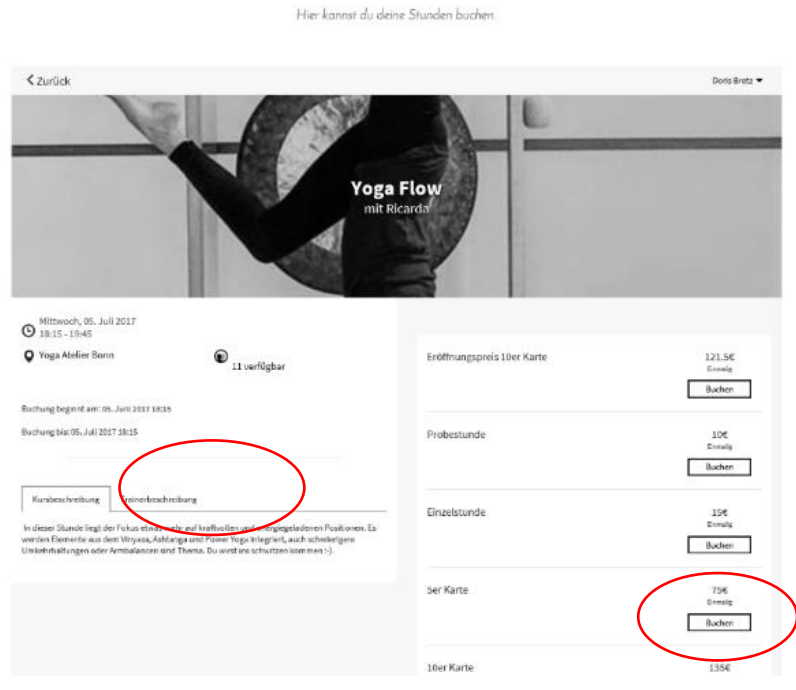

## Buchen eines Kurses über Fitogram

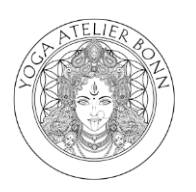

3. Daten eingeben und "WEITER" klicken

| KURSE EV                | ENTS P      | REISE • BU   | CHUNG •         |                                        | NEU HIER? | AKTUELLES | ÜBER UNS | KONTAKT |  |
|-------------------------|-------------|--------------|-----------------|----------------------------------------|-----------|-----------|----------|---------|--|
|                         |             |              | B U<br>Hier kan | CHUNGEN<br>nst du deine Stunden bucher | 1.        |           |          |         |  |
| ✓ Zurück                |             |              |                 |                                        |           |           |          |         |  |
| Deine Bestellung        |             |              | 1. Deine Daten  |                                        |           |           |          |         |  |
| Yoga Flow               |             |              | Doris Bretz     |                                        |           |           |          |         |  |
| Mittwoch, 05. Juli 2017 |             |              |                 | d.bretz@yahoo.de                       |           |           |          |         |  |
| Voga Atelier Bonn       |             |              |                 |                                        |           |           | Weiter   |         |  |
| 10er Karte              |             | 2. Bezahlung |                 |                                        |           |           |          |         |  |
| Gesamt (inkl. MwS       | 1<br>St.) 1 | l35 €        |                 |                                        |           |           |          |         |  |

4. Wähle deine bevorzugte Zahlungsoption aus

|                                                                                                    | Hier           | kannst du deine Stunder                           | n buchen. |                                  |                        |  |  |
|----------------------------------------------------------------------------------------------------|----------------|---------------------------------------------------|-----------|----------------------------------|------------------------|--|--|
| < Zurück                                                                                                    |                |                                                   |           |                                  |                        |  |  |
| Deine Bestellung    Yogs Flow    Ø    Mitteoch, 05. Juli 2017    Ø    Jattis-1948    Ø    Ø    Voga Abdief Bonn |                | 1. Deine Daten    Dons  Bretz    d.bretz@yehos.de |           |                                  |                        |  |  |
| 10er Karte                                                                                                    |                | 2. Bezahlung                                      |           |                                  |                        |  |  |
| Einmalig<br>Gesamt (inkl. MwSt.)                                                                                | 135 €<br>135 € | SEPA Lastschrift                                  | PayPal    | NVOKS<br>BECHNARG<br>Überweisung |                        |  |  |
|                                                                                                    |                |                                                   |           |                                  | powered by filogramPRO |  |  |

BUCHUNGEN

drei Bestätigungs E-Mails folgen:

- Registrierung
- Buchung
- Gewählte Zahlung